全國調薪保險俸(薪)額變更作業說明

- 使用「公教人員保險網路作業 e 系統」辦理保險俸(薪)額變更作業方式: (一)於「保費申報作業」項目下點選「異動登錄」:
  - 點選「新增異動資料」:(請依下列步驟辦理,俾系統正確核算保險費。)
    - (1)辦理生效日在110年12月31日以前之「加保」、「變俸」或「變
       更身分」異動。(依原保俸標準辦理)
    - (2)辦理生效日為111年1月1日之「退保」異動。(依原保俸標 準辦理)。
    - (3)點選「大批變俸」項目,辦理全國調薪變俸作業:(請務必仔 細閱讀說明內文。)

說明:

一、依現行連線規定,您進入此畫面作業到按「新增」,或按「新增」後繼續 作業到再按「新增」的時間,限定為10分鐘,若超過就會連線逾時而中斷, 您就必須重新登錄。

二、我們強烈建議,變俸人數超過200人或因故無法連續作業時,請依「保俸 區間」分批執行,以減少大量選擇異動資料時間過長而造成連線逾時的問題。 三、變俸人員選擇完成,按「新增」後,即完成資料傳送,主機將依據您傳送 的資料產生變俸異動資料,您可以不用等待它做完,就可繼續其他作業。如果 您分批異動都做完了,可參考畫面下方「變俸作業執行情形」(請記得按『重 新整理』鈕,作業狀態才會隨時更新),所有變俸之狀態為「已完成」後,再 進行保費試算。

A.「變俸原因」欄選擇「全國調薪」。

B.「異動生效日期」欄輸入「1110101」。

C.「身分屬性」欄選擇「全部」。

- D:「保俸區間」:分4項保俸區間級距。
- E.於「變俸人員清單」欄點選「選取」。(可再點選「變俸人員 清單」內之「身分證統一編號」、「姓名」或「原保俸」進 行排序)
- F.點選「新增」,俟「變俸作業執行情形」畫面下方,系統顯示「成功X筆,失敗0筆」,狀態為「已完成」。
- (4)依新保俸標準辦理生效日在111年1月1日以後之其他異動。
  (含111年1月1日同時有其他變俸原因而須個別辦理變俸者,或維持原保俸人員「實敘薪級」之新保俸業高於所維持之原保俸者。)
- (二)於「保費申報作業」項目下辦理「保費試算」作業,確認異動及保 險費資料正確無誤後,再辦理「申報與傳送」作業。